# kamstrup

User guide

Web configuration page for M-Bus Master Controller 2022

#### Disclaimer

All information provided in this document is copyright of Kamstrup. Licence is granted to the user to freely use and distribute the information in complete and unaltered form, provided that the purpose is to use or evaluate Kamstrup products. Distribution rights do not include public posting or mirroring on Internet websites. Only a link to the Kamstrup website can be provided on such public websites.

Kamstrup shall in no event be liable to any party for direct, indirect, special, general, incidental, or consequential damages arising from the use of this information or any derivative works thereof. The information is provided on an as-is basis, and thus comes with absolutely no warranty, either express or implied. No right or licence is granted under any intellectual property right, hereunder copyright, patent or trademark, of Kamstrup to any other party. This disclaimer includes, but is not limited to, implied warranties of merchantability, fitness for any particular purpose, and non-infringement.

Information in this document is subject to change without notice and should not be construed as a commitment by Kamstrup. While the information contained herein is believed to be accurate, Kamstrup assumes no responsibility for any errors and/or omissions that may appear in this document.

#### Copyright Information

Copyright ® Kamstrup A/S Industrivej 28 Stilling DK-8660 Skanderborg, Denmark

#### All Rights Reserved

The graphics and content in this document are the copyrighted work of Kamstrup and contain proprietary trademarks and trade names of Kamstrup.

#### Third parties

This document may contain links to other parties. Kamstrup makes no warranty or representation regarding any linked information appearing therein. Such links do not constitute an endorsement by Kamstrup of any such information and are provided only as a convenience. Kamstrup is not responsible for the content or links displayed by third parties.

## Contents

| 1. | How to set up M-Bus Master Controller 2022               | 4  |
|----|----------------------------------------------------------|----|
| 2. | How to create and delete users                           | 9  |
| 3. | How to change the language of the web configuration page | 10 |
| 4. | How to update the web configuration application          | 11 |
| 5. | How to update the firmware of the M-Bus master           | 12 |
| 6. | How to add a security certificate                        | 14 |
| 7. | How to troubleshoot your M-Bus master                    | 15 |

# 1. How to set up M-Bus Master Controller 2022

Once you have installed the M-Bus master and connected the meters, follow the steps below:

- 1. Connect the M-Bus master to a PC via USB cable.
- 2. In your internet browser, enter: 10.0.0.1/config to open a web configuration page for the M-Bus master:

| kamstrup            | M-Bus Configuration                               | <b>a</b> user |
|---------------------|---------------------------------------------------|---------------|
|                     | Status                                            |               |
| 😑 STATUS            | STATUS                                            |               |
| M-Bus master status |                                                   | 6             |
| Languages           | M-Bus master System time (UTC) 2023 2/02 11:02:14 |               |
| Meter list          | M-Bus master Uptime (secs) 2671                   |               |
|                     | Firmware version 50981774-A6                      |               |
| License             | Operation mode Local                              |               |
|                     | M-Bus status Off                                  |               |
|                     | IP Address 192.168.1.10                           |               |
| Connoonanon         | Time server status < inactive >                   |               |
|                     | Time server address E11.111.111.111               |               |
| 🕂 USER              | Serial number 66620005                            |               |
|                     | Webapp Version 0.1.30                             |               |
|                     |                                                   |               |

- 3. Check that the M-Bus master is able to read all meters:
  - a. Select **Status > Meter list** in the menu on the left side.

| METER LIST        |            |                   |              |
|-------------------|------------|-------------------|--------------|
| Ain BAUD rate     |            |                   |              |
| 300               |            | -                 |              |
| O Primary address | 0          |                   |              |
| Secondary address | 0          |                   |              |
|                   | CLEAR LIST | SCAN M-BUS MASTER | DOWNLOAD CSV |
| Primary address   | Seconda    | ry address        | 300   600    |

b. Select Primary address or Secondary address.

If in doubt, select Secondary address.

c. Select Scan M-Bus master.

A list of all meters read by the M-Bus master now appears.

d. If one or more meters are missing in the list, repeat step c once or twice to scan again for meters that were missing during the first scan.

If one or more meters are still missing in the list, check the cables to the meter(s) in question.

- 4. Set up the network connection to the M-Bus master:
  - a. Select **Configuration** in the menu on the left side.
  - b. Log in with the default user credentials:

User: user Password: Kamstrup1

| kamstrup          | M-Bus Configuration |
|-------------------|---------------------|
|                   |                     |
|                   | Login               |
| Ethernet          | Username            |
| READy hosting     |                     |
| Security settings |                     |
| M-bus settings    | Password            |
| Time settings     |                     |
| Firmware update   | SIGN IN             |
| Log               |                     |
| Reset             |                     |
|                   |                     |
| ❶ USER            |                     |

- c. Follow step i or ii:
  - i. If you use dynamic IP addresses, make sure the DHCP checkbox is selected.

OR

ii. If you use <u>static IP addresses</u>, clear the selection of the **DHCP** checkbox and enter the **IP address** and **Netmask**. Then scroll to the bottom of the page and press the **Reset** button.

If in doubt, select the DHCP checkbox.

| ETHERNET        |               |
|-----------------|---------------|
| Use DHCP        |               |
| IP address      | Netmask       |
| 192.168.1.10    | 255.255.255.0 |
| Default gateway |               |
| 192.168.1.254   |               |
| DNS 1           | DNS 2         |
|                 |               |

- 5. Indicate if the M-Bus master is part of a hosted READy system:
  - a. If the M-Bus master is part of a hosted READy system, make sure **READy hosting** is selected, otherwise clear the selection of the **READy hosting** checkbox.

If in doubt, select the **READy hosting** checkbox.

| REA      | READY HOSTING        |  |  |
|----------|----------------------|--|--|
| <b>~</b> | Enable READy hosting |  |  |

- 6. If the M-Bus master is used in a local READy system (i.e. not a hosted READy system) and connected via a LAN network:
  - Enter the port number you use or keep the default port number. (If in doubt, keep the default port number).
  - Select **Enable secured TCP at Port** to encrypt the connection between the M-Bus master and READy (strongly recommended) or select **Enable unsecured TCP at Port** to not encrypt the TCP connection (NOT recommended).

| Enable secured TCP at port:   | 1445 |
|-------------------------------|------|
| Enable unsecured TCP at port: | 445  |

- 7. In **M-Bus settings**, keep the default settings for the M-Bus communication (recommended) unless you have good reasons for changing them.
- 8. In **Time settings**, select your time zone and how you want to set the time in the M-Bus master:
  - Use PC time: Use the time of the PC to set the time in the M-Bus master.
  - Use time server (requires internet connection): use the default time server suggested by Kamstrup or enter the address of the one you want to use.
  - Set time manually: Manually enter the current time.

| TIME   | SETTINGS                                                  |   |
|--------|-----------------------------------------------------------|---|
| 0      | Use PC time                                               |   |
|        | Use timeserver                                            |   |
| 0      | 11.111.111.111                                            |   |
|        | Set time manually                                         |   |
| 0      | dd/mm/yyyy:                                               |   |
| imezoi | ne                                                        |   |
| (UT    | C+01:00) Amsterdam, Berlin, Bern, Rome, Stockholm, Vienna | • |

- 9. Check that you have the latest firmware in the M-Bus master:
  - a. Select **Check for updates** (requires internet connection). If a newer firmware appears in the **Select firmware** list, select it and click **Install firmware**.

If no internet connection is available, see "How to update the firmware of the M-Bus master" on page 12 to upload the new firmware manually.

| 🚯 Update firm                   | ware                |
|---------------------------------|---------------------|
| Drop file here or press t       | o browse            |
|                                 |                     |
| 🚯 Update web app                | blication           |
| Drop file here or press to brow | se (ZIP-files only) |
| Select firmware                 |                     |
|                                 | *                   |
|                                 |                     |

**Hint** Select **Auto update?** to update the firmware automatically when new firmware is available (the M-Bus master will automatically be reset after each update).

b. Scroll down and press the **Reset** button at the bottom of the page:

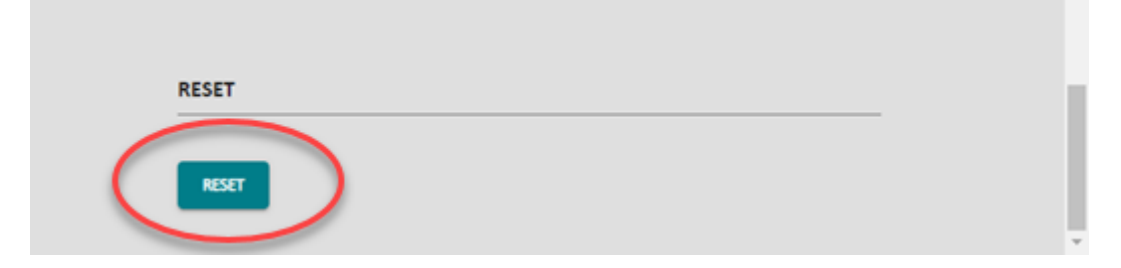

10. Close the web configuration page.

### 2. How to create and delete users

The web configuration page keeps track of the users who log in and their actions. This means that if you create different user logins for the different users of the web configuration page, you can keep track of their actions.

- 1. Connect the M-Bus master to a PC via USB cable.
- 2. In your internet browser, enter: 10.0.0.1/config to open a web configuration page for the M-Bus master.
- 3. Select **Users** in the menu on the left side.
- 4. Log in with your user credentials or use the default user credentials:

User: user Password: Kamstrup1

- 5. Follow step a or b:
  - a. <u>To add a new user</u>, select **Add user** and enter the desired user name and password. Click **Add user**.

You can create up to 5 users.

OR

b. To delete a user, click 📕 next to the user you want to delete.

**Note** You cannot delete the user currently logged in.

6. Click OK to confirm:

| Delete user                                                                          | ×                |
|--------------------------------------------------------------------------------------|------------------|
| Are you sure, you want to delete this us<br>You will not be able to see deleted data | ser?<br>a again! |
| CANCEL                                                                               | ОК               |

# 3. How to change the language of the web configuration page

Follow the steps below to change the language of the web configuration page:

- 1. Connect the M-Bus master to a PC via USB cable.
- 2. In your internet browser, enter: 10.0.0.1/config to open a web configuration page for the M-Bus master.
- 3. Select **Users** in the menu on the left side.
- 4. Log in with your user credentials or use the default user credentials:

User: user Password: Kamstrup1

5. In Language and formats, select the desired language:

| nguage and formats |   |  |
|--------------------|---|--|
| English (US)       | - |  |

### 4. How to update the web configuration application

If you have received a ZIP file with updates to the web configuration page, follow the steps below:

- 1. Connect the M-Bus master to a PC via USB cable.
- 2. In your internet browser, enter: 10.0.0.1/config to open a web configuration page for the M-Bus master.
- 3. Select **Configuration** in the menu on the left side.
- 4. Log in with your user credentials or use the default user credentials:

User: user Password: Kamstrup1

5. Select Firmware update in the Configuration menu on the left side:

| kamstrup            | M-Bus Configuration                                | <mark>e</mark> user |
|---------------------|----------------------------------------------------|---------------------|
|                     | Configuration                                      |                     |
| 🖨 STATUS            |                                                    | *                   |
| M-Bus master status | FIRMWARE UPDATE                                    |                     |
| Meter list          | Update firmware                                    |                     |
|                     | Drop file here or press to browse                  |                     |
| Ethernet            |                                                    |                     |
| READy hosting       | Drop file here or press to brouse (200 files only) |                     |
| Security settings   |                                                    |                     |
| M-bus settings      | Select firmware                                    |                     |
| Time settings       | •                                                  |                     |
| Firmware update     |                                                    |                     |
| Log                 | ORECK FOR UPDATES INSTALL VIEWWARE Auto update?    |                     |
| Reset               |                                                    |                     |
|                     | *                                                  | ÷                   |

- 6. Click Update web application.
- 7. Browse to and select the ZIP file with the update to your web configuration page. Click **Open**.
- 8. Press the update page icon C at the top of your web browser.

### 5. How to update the firmware of the M-Bus master

If you have received an Update.bin file from Kamstrup with a new firmware for your M-Bus master, follow the steps below:

- 1. Connect the M-Bus master to a PC via USB cable.
- 2. In your internet browser, enter: 10.0.0.1/config to open a web configuration page for the M-Bus master.
- 3. Select **Configuration** in the menu on the left side.
- 4. Log in with your user credentials or use the default user credentials:

User: user Password: Kamstrup1

5. Select Firmware update in the Configuration menu on the left side:

| kamstrup            | M-Bus Configuration                               | <mark>e user</mark> |  |  |  |
|---------------------|---------------------------------------------------|---------------------|--|--|--|
|                     | - Configuration                                   |                     |  |  |  |
| 🖨 STATUS            |                                                   | •                   |  |  |  |
| M-Bus master status | FIRMWARE UPDATE                                   |                     |  |  |  |
| Meter list          | Update firmware                                   |                     |  |  |  |
|                     | Drop file here or press to browse                 |                     |  |  |  |
| Ethernet            |                                                   |                     |  |  |  |
| READy hosting       | Drop file here or press to browse (2)P-files only |                     |  |  |  |
| Security settings   |                                                   |                     |  |  |  |
| M-bus settings      | Select firmware                                   |                     |  |  |  |
| Time settings       | · · · · · · · · · · · · · · · · · · ·             |                     |  |  |  |
| Firmware update     |                                                   |                     |  |  |  |
| Log                 | CHECK FOR UPDATES INSTALL FIRMWARE Auto update?   |                     |  |  |  |
| Reset               |                                                   |                     |  |  |  |

- 6. Click Update firmware.
- 7. Browse to and select the Update.bin file with the new firmware. Click **Open**.
- 8. Click Install firmware.

Wait for the installation to complete.

9. Scroll down and press the **Reset** button at the bottom of the page:

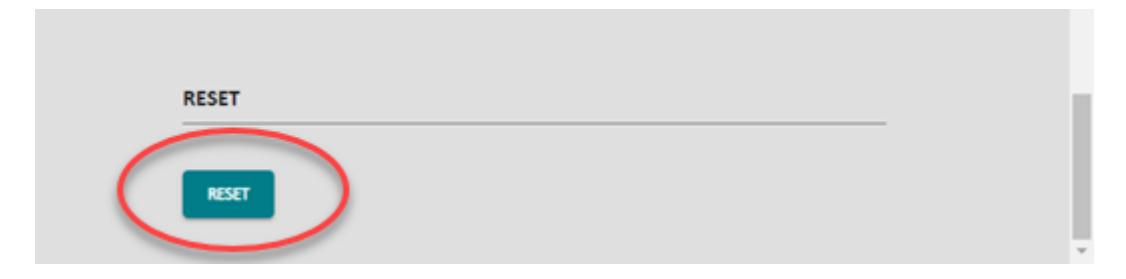

### 6. How to add a security certificate

Normally, Kamstrup security certificates are updated automatically. However, in the event that you receive a certificate file from Kamstrup that you need to add to your M-Bus master, follow the steps below:

- 1. Connect the M-Bus master to a PC via USB cable.
- 2. In your internet browser, enter: 10.0.0.1/config to open a web configuration page for the M-Bus master.
- 3. Select **Configuration** in the menu on the left side.
- 4. Log in with your user credentials or use the default user credentials:

User: user Password: Kamstrup1

5. Select Security settings in the Configuration menu on the left side:

| SECURITY SETTINGS |                            |                |
|-------------------|----------------------------|----------------|
|                   | ▲ Add certificate          | e file         |
|                   | Drop file here or press to | browse         |
| Certificate name  | Hash                       | Actions        |
|                   | No rows                    |                |
| 4                 | Rows per page: 5           | v 0-0 of 0 < > |

6. Click Add certificate file. Browse to and select the certificate file from Kamstrup and click Open.

### 7. How to troubleshoot your M-Bus master

Follow the steps below to find the log files in your M-Bus Master:

- 1. Connect the M-Bus master to a PC via USB cable.
- 2. In your internet browser, enter: 10.0.0.1/config to open a web configuration page for the M-Bus master.
- 3. Select **Configuration** in the menu on the left side.
- 4. Log in with your user credentials or use the default user credentials:

User: user Password: Kamstrup1

5. Select Log in the Configuration menu on the left side.

| .OGS      |   |
|-----------|---|
| ivent log |   |
| debug.txt | - |
| SAVE LOG  |   |

- 6. In Event log, select the debug or system log.
- 7. Click Save log.

For details about the status LEDs on the M-Bus master, see the data sheet for your M-Bus Master Controller 2022.